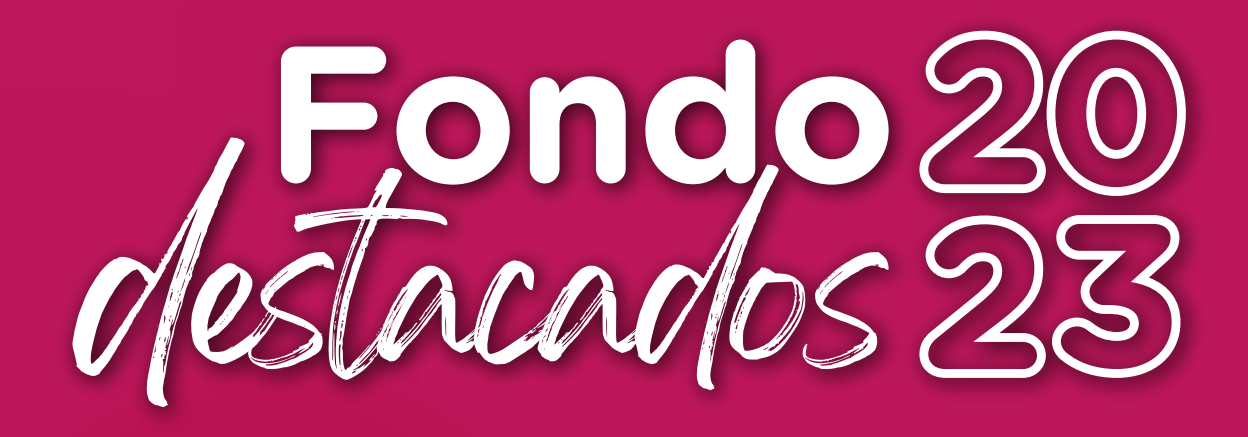

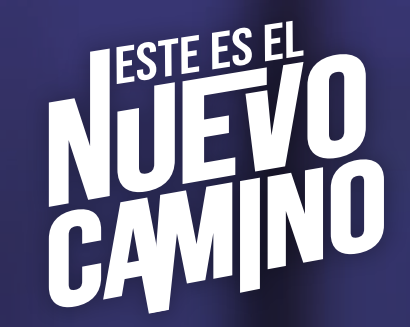

## PROCESO DE NSCRIPCIÓN »

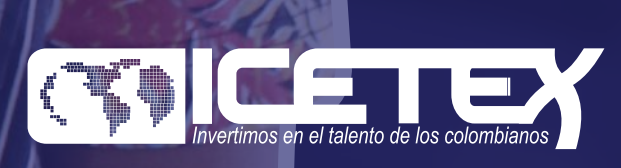

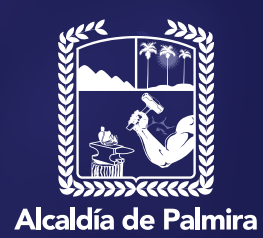

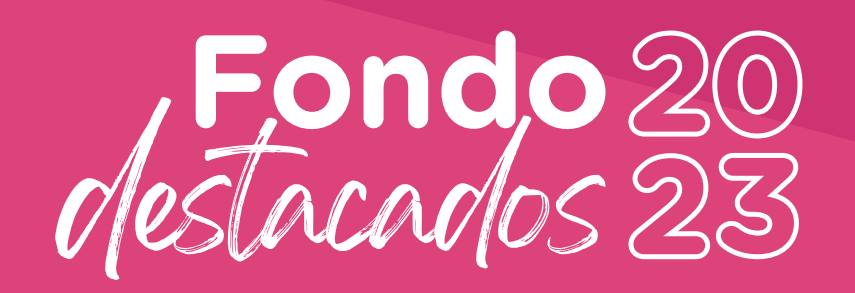

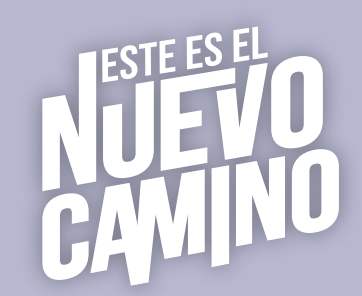

El siguiente paso a paso tiene la finalidad de guiarlo en el proceso de inscripción al programa. **Recuerde leer detalladamente** la información en cada punto.

• Paso 1. Ingrese al enlace https://solicitudes.icetex.gov.co/solicitudes/ingres.sm

| Usuario:        |  |
|-----------------|--|
| <br>Contraseña: |  |
| Registrarse     |  |
|                 |  |

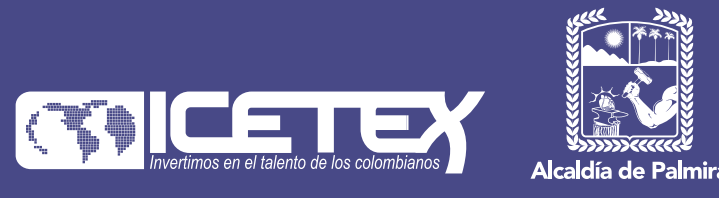

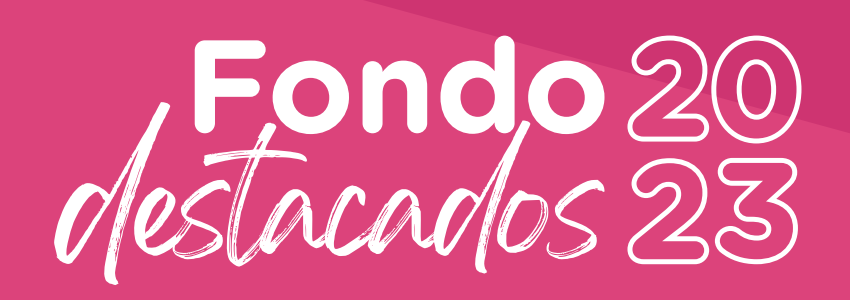

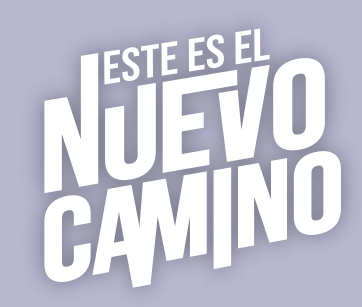

 Paso 2. Dé clic en registrarse. Ingrese su correo electrónico, asigne una contraseña, acepte los términos y condiciones, además de la política de tratamiento de datos.

| -               | Registrate en el<br>sistema    |
|-----------------|--------------------------------|
| Correo Electrón | co: *                          |
| destacado@g     | mail.com                       |
| Contraseña : *  |                                |
|                 |                                |
| Confirme Contra | iseña : . *                    |
|                 |                                |
| 🗸 Acepto Té     | rminos y Condiciones           |
| Acepto Po       | litica de Tratamiento de Datos |
| _               | Prototogen                     |
|                 | Registrarse                    |

oreply18@icetex.gov.co <noreply18@ic

Paso 3. Al correo electrónico registrado llegará la notificación de ICETEX para activar su cuenta.
 Recuerde: Revisar la bandeja de spam o correo no deseado.
 Una vez activada la cuenta podrá iniciar el proceso del

formulario de inscripción.

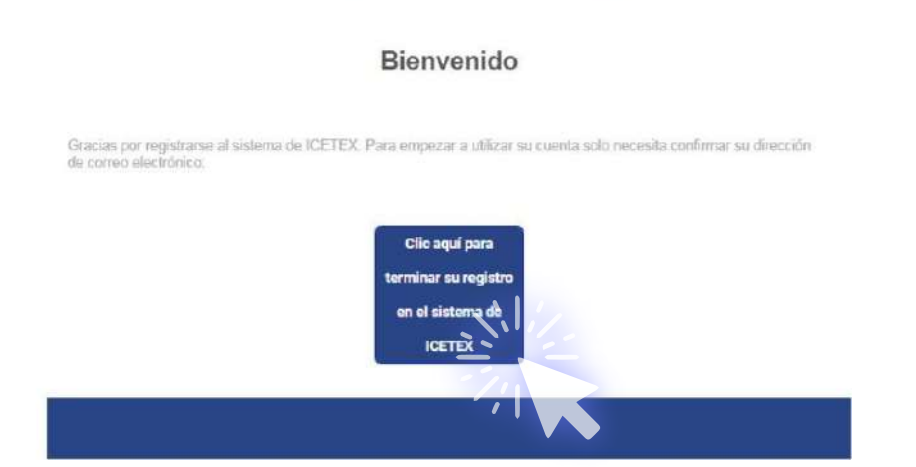

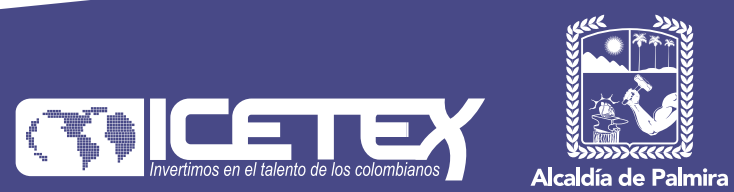

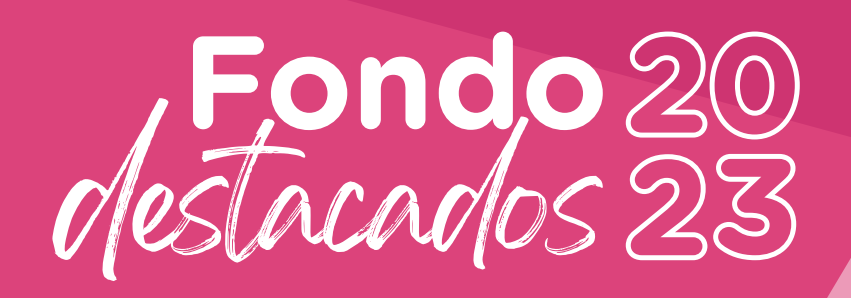

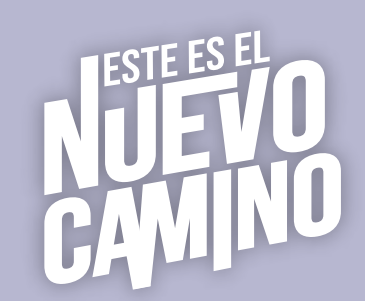

 Paso 4. Ingrese nuevamente al enlace: https://solicitudes.icetex.gov.co/solicitudes/ingres.sm
 Digite su correo electrónico y la contraseña con la que se registró.

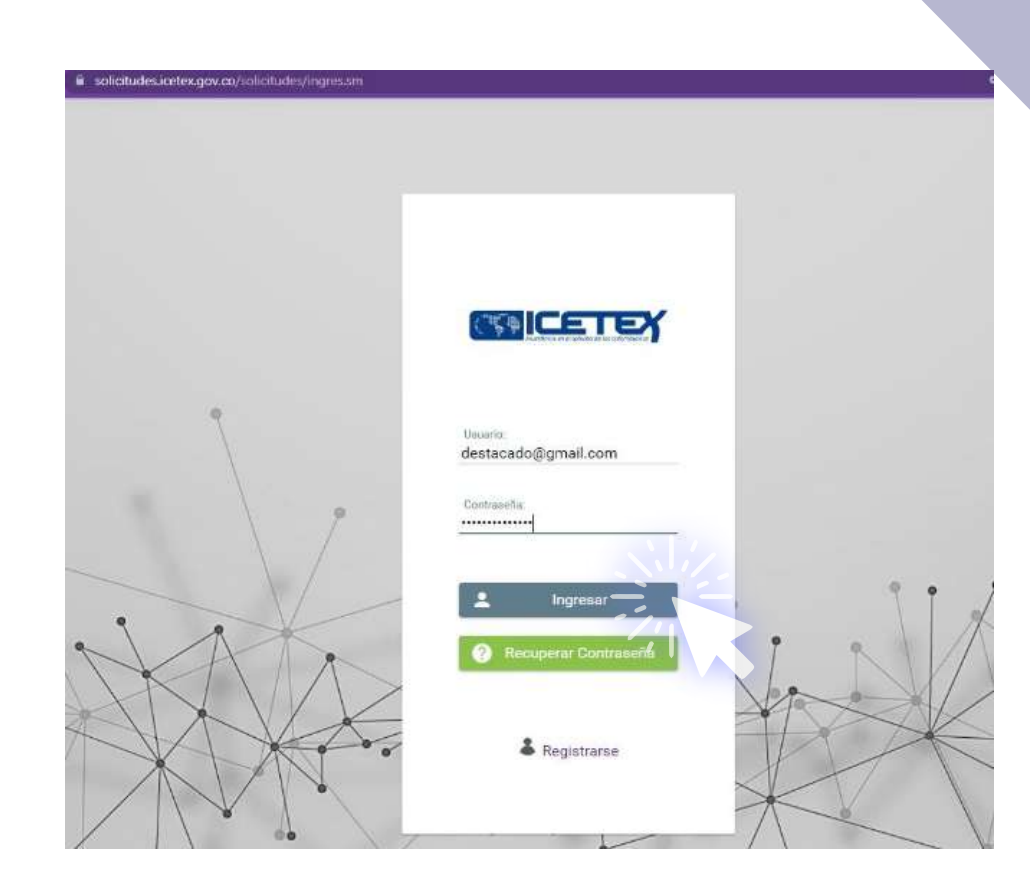

• Paso 5. Busque la convocatoria:

FONDO DESTACADOS 2023 2 0

Fecha: 2023-05-10 a 2023-05-22

| icio 🕒 Originación 🖹 Mis Solicitudes                                                                                                    |                                                                                                    |                                                            |
|----------------------------------------------------------------------------------------------------|----------------------------------------------------------------------------------------------------|------------------------------------------------------------|
|                                                                                                    |                                                                                                    |                                                            |
|                                                                                                    |                                                                                                    |                                                            |
| Apreciado aspirante: A continuación, te presentamos los programas o<br>1. Elige el programa con el periodo (elismolo: Programa 2020 1 0) de tu                          | te fondos que fienen procesos de inscripción activos.<br>Interés para que apliques como potencial beneficiario.                             |                                                            |
| <ol> <li>Diligencia completamente lu solicitud y si cumples los requisitos, por</li> <li>Si vas a inscribirte en el programa Generación E componente de Equi</li> </ol> | drás ser uno de los beneficiarios seleccionados.<br>dad, haz tu elocción de acuerdo con el periodo académico de ingreso a tu Institución de | Educación Superior                                         |
| Buscar Convocatoria:                                                                                                    |                                                                                                    |                                                            |
|                                                                                                    | Proceso de solicitud                                                                                                    |                                                            |
| FONDO ARN ICETEX PARA POBLACION EN REINCORPORACION 2023<br>2.0<br>Fecha 2023-05-10 a 2023-06-09                                                                         | FONDO DE FORMACION ICBF FORMACION EN SERVICIO DPI 2023 2 0<br>Fecha 2023-05-09 a 2023-05-24                                                 | FONDO DESTACADOS 2023 2 0<br>Fecha 2023-05-10 a 2023-05-22 |
|                                                                                                    |                                                                                                    |                                                            |
| MEJORES SABER PRO 2023 2 0<br>Fecha 2023-05-10 a 2023-06-13                                                                                                    |                                                                                                    | 1                                                          |
|                                                                                                    |                                                                                                    |                                                            |
|                                                                                                    | Registros 1 a 4 de 4 Página 1 de 1 🛛 K K 🕕 🔊 🗸 🍤                                                                                            |                                                            |

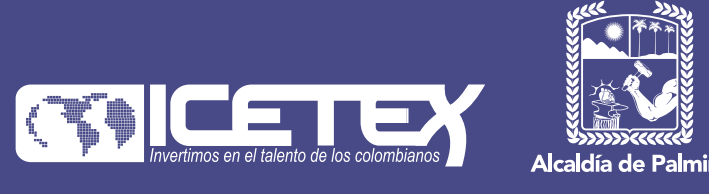

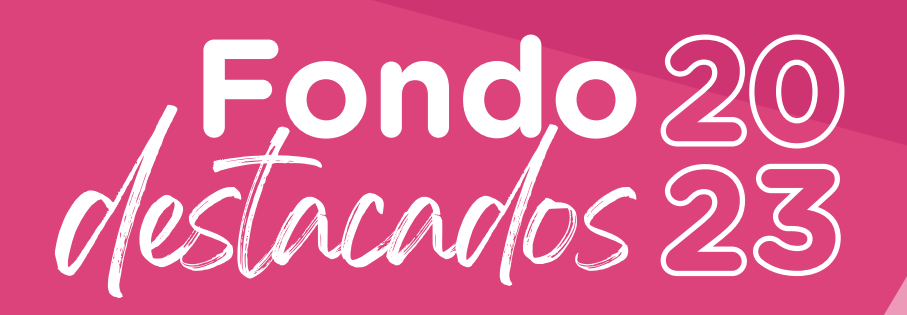

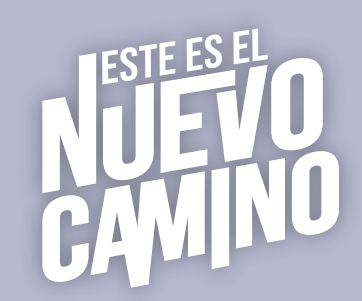

• **Paso 6.** Diligencie la información solicitada en cada uno de los módulos habilitados.

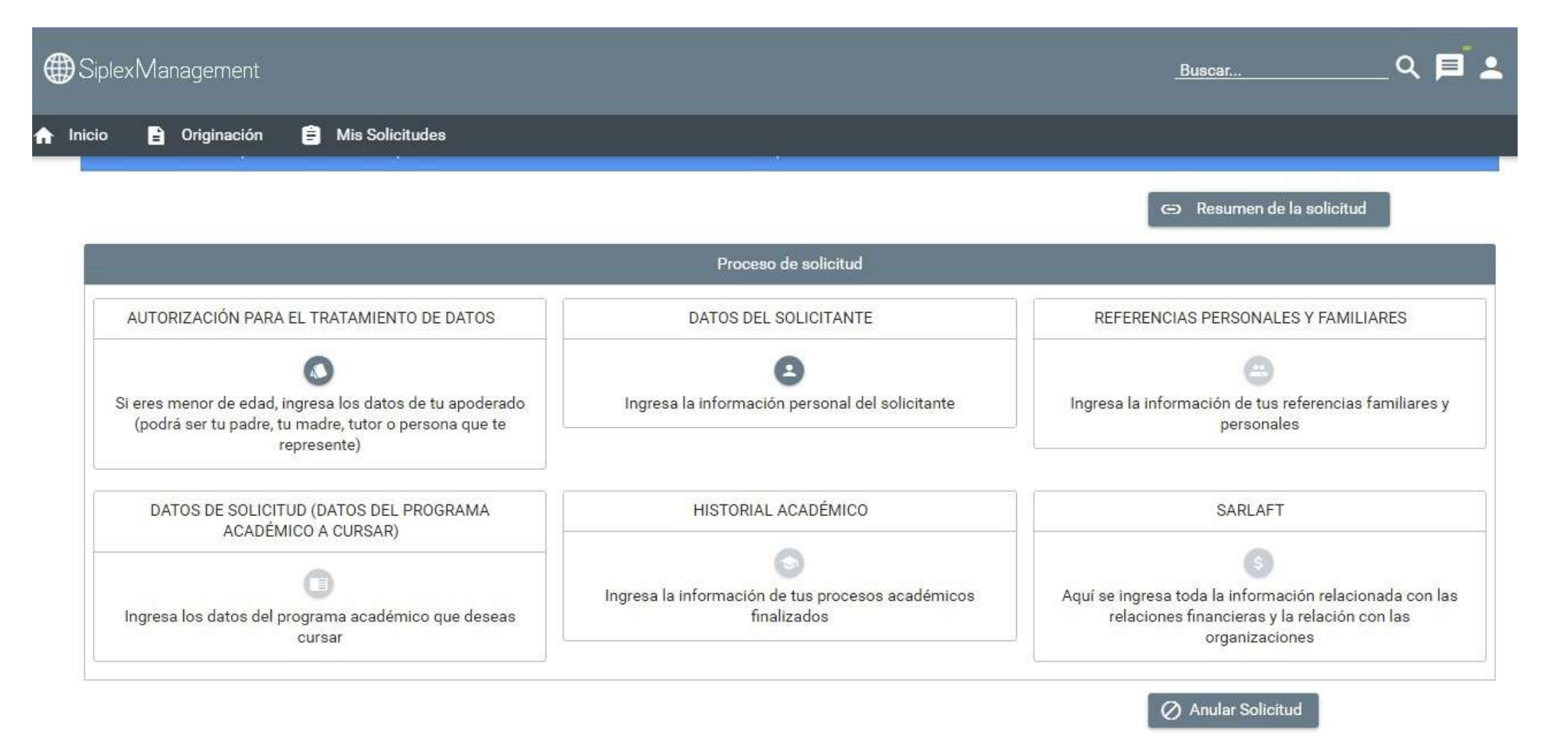

El aspirante puede ingresar a su solicitud cuantas veces desee y continuar con el proceso de inscripción mientras la convocatoria esté activa y no haya seleccionado la opción **COMPLETAR SOLICITUD.** 

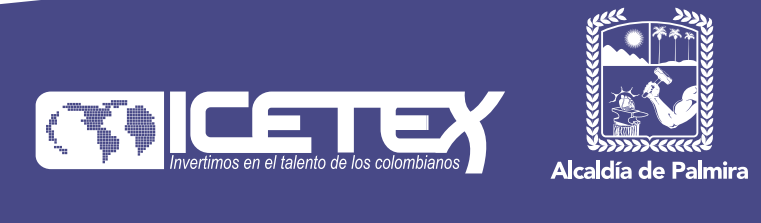

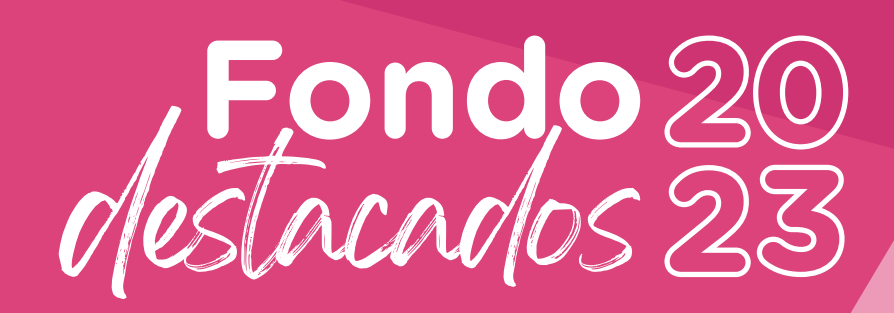

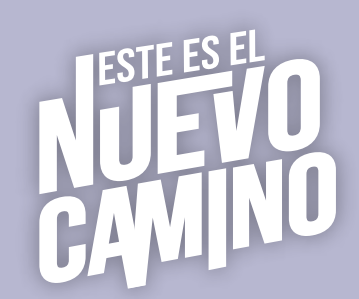

• **Paso 7.** Si ya completó el diligenciamiento de toda la información en el formulario, para finalizar la solicitud de click en el botón "**COMPLETAR SOLICITUD**" para que su postulación quede guardada.

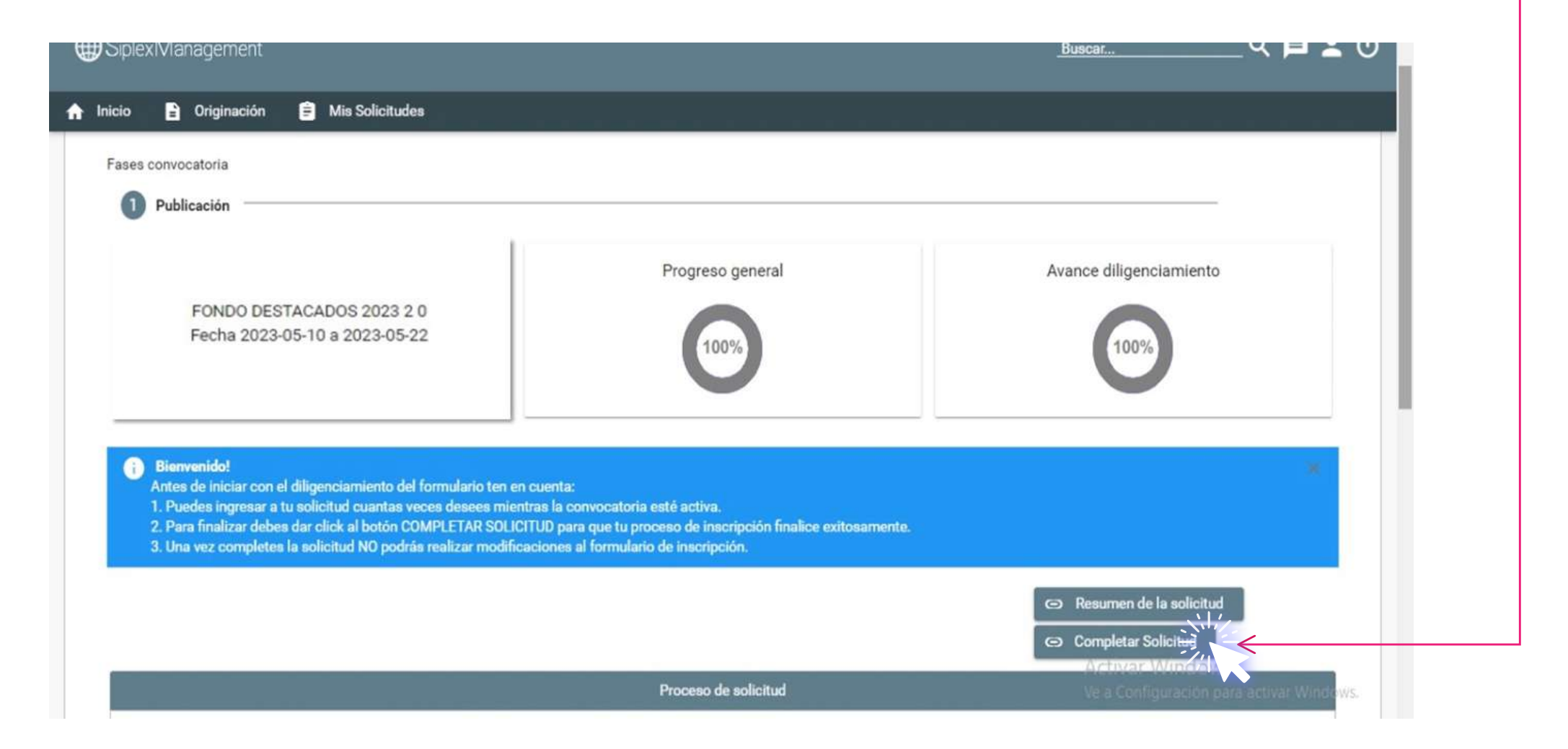

iSu inscripción ha sido completada, felicidades!

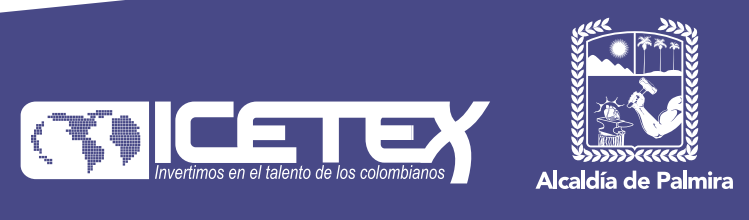